# APEX 3D

### User Instruction Manual

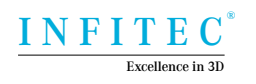

#### INFITEC<sup>®</sup> APEX 3D Solution

This product was designed to provide the ultimate 3D experience in HD.

For best results please pay attention to this user manual before use.

# Table of contents

# Sect. One 01 Care and Maintenance

# Sect. Two

02 Overview

01 01. Shipping Contents

# Sect. Three

## 03 Installing Instructions

| 01. Setting of projectors | 8  |
|---------------------------|----|
| 02. Calibration           | 10 |
| 03. Screen test           | 16 |
| 04. Filter Installation   | 19 |

Imagining is Everything

### Care and Maintenance

- ★ Do not touch the lenses or let the kit fall down as the filters are very fragile.
- $\checkmark\,$  To clean the filters please use microfiber cloth piece .
- ✓ Please make sure the filters are properly attached to the projector.

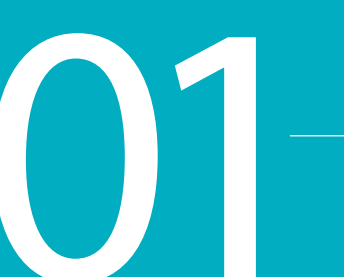

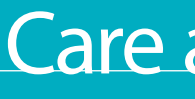

Imagining is everything

## **Care and Maintenance**

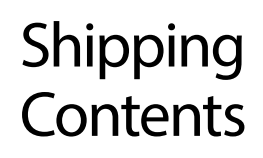

Right and a Infitec HDMI converter mini

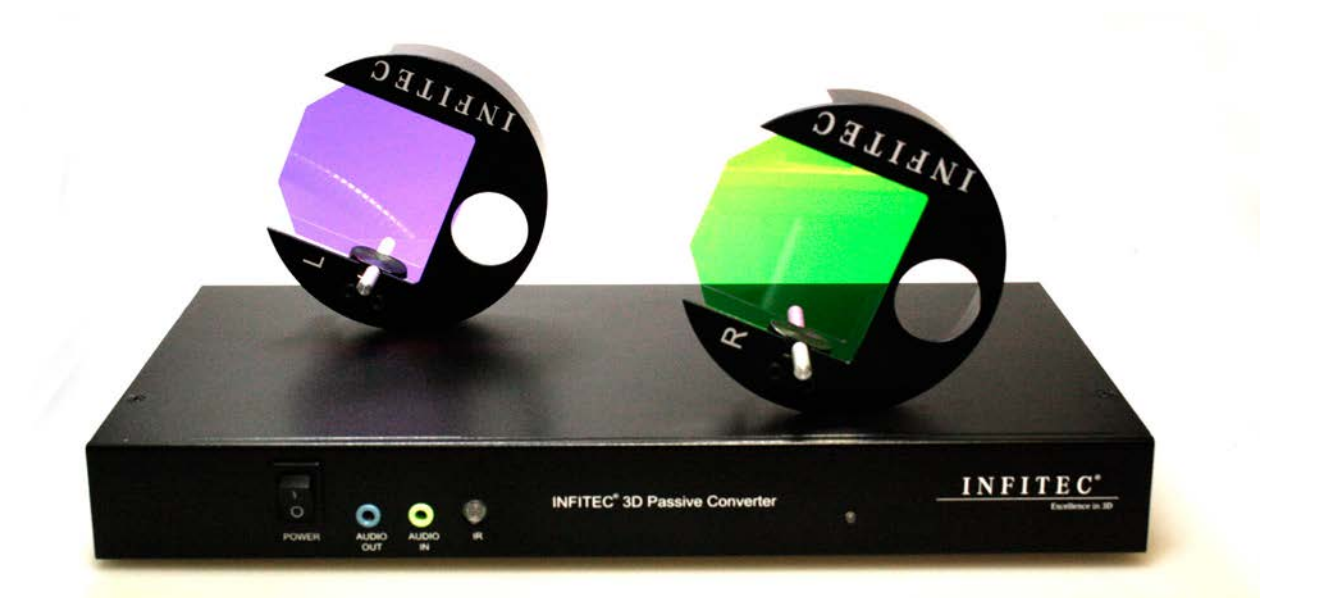

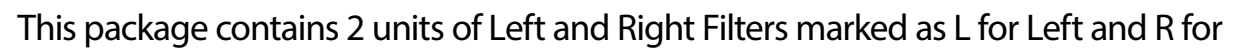

#### Imagining is everything

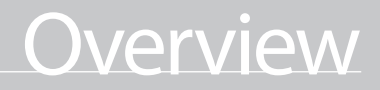

### Setting of projectors

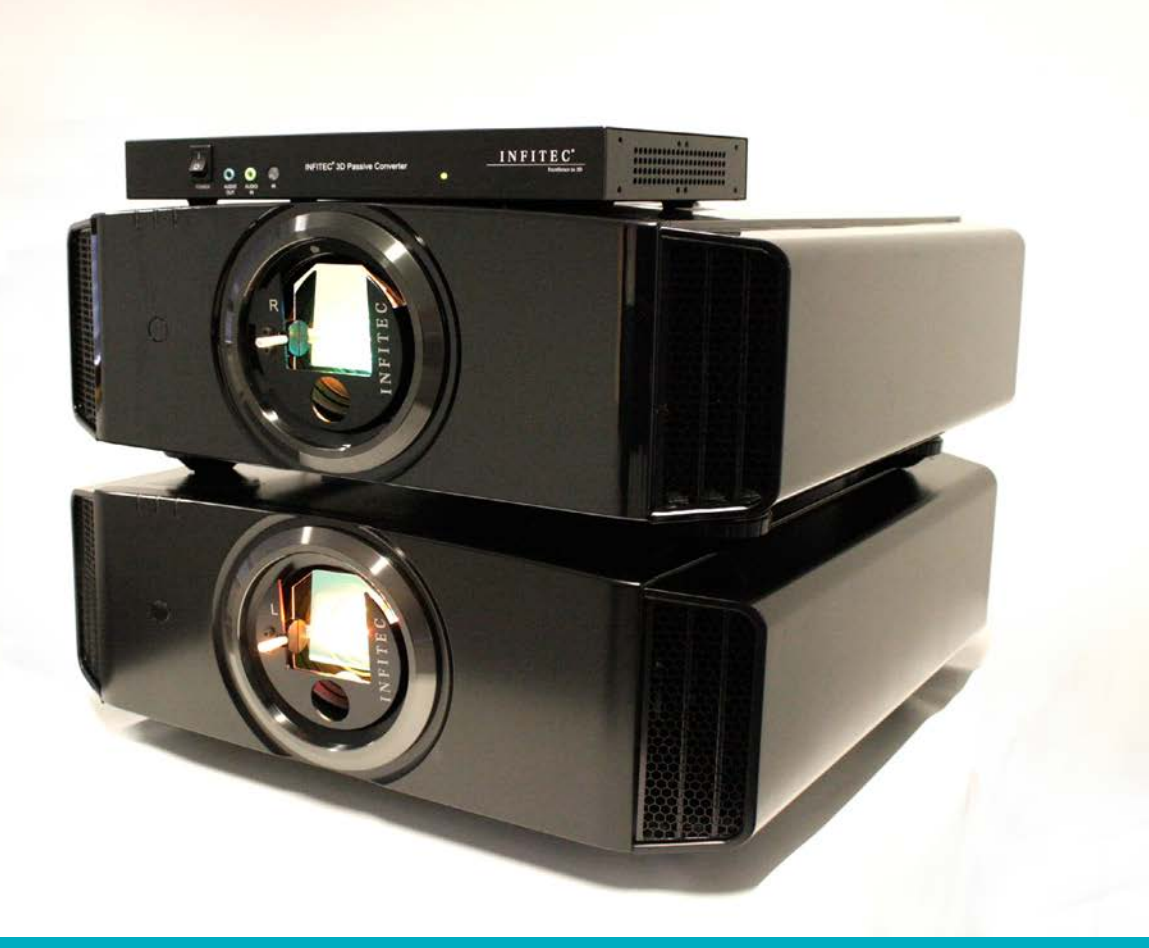

1. Arrange the two projectors in a stacking position or side by side position. If you have a stacking stand please use it for stable and safe use.

2. Connect the necessary cables and power supply. The INFITEC HDMI converter mini has 2 X Outputs for projectors 1 X Input for blu-ray player or media input

3. Please attach the filters after the calibration of the projectors is done.

Imagining is everything

## Installing Instructions

### Calibration

1. After setting the projectors in stacking mode or side by side mode, turn ON the projectors and press the "MENU" button.

2. In the "MENU" select the "FUNCTION" option and further select "REMOTE CODE"

3. Select on one projector remote code as A and other as B as shown in the picture.

4. Then do the Geometric Calibration so that both the projectors images stack on each other as shown in the pictures.

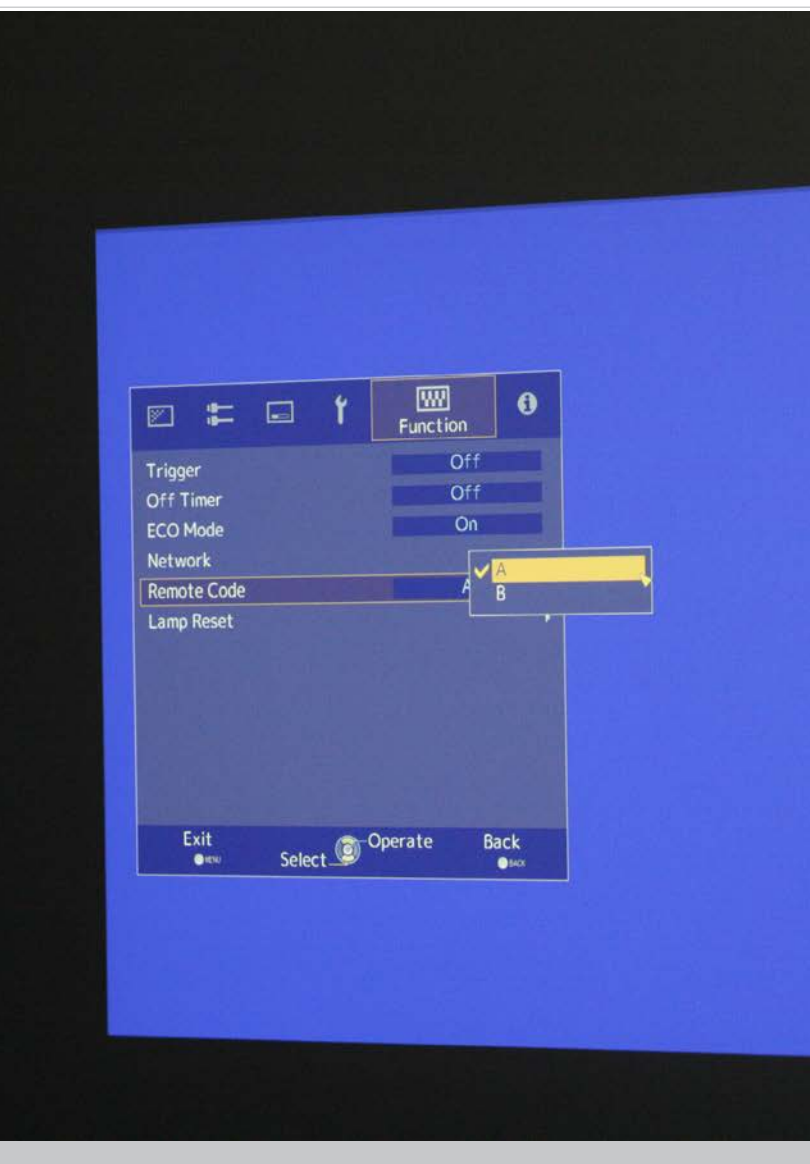

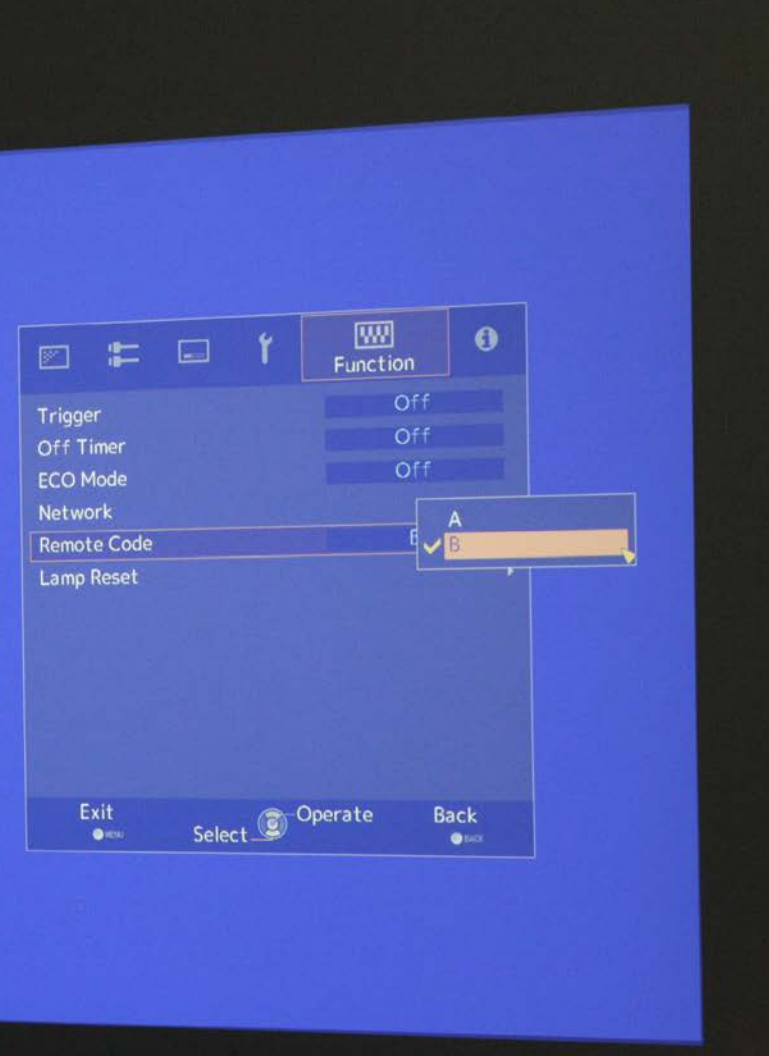

#### Imagining is everything

## Installing Instructions

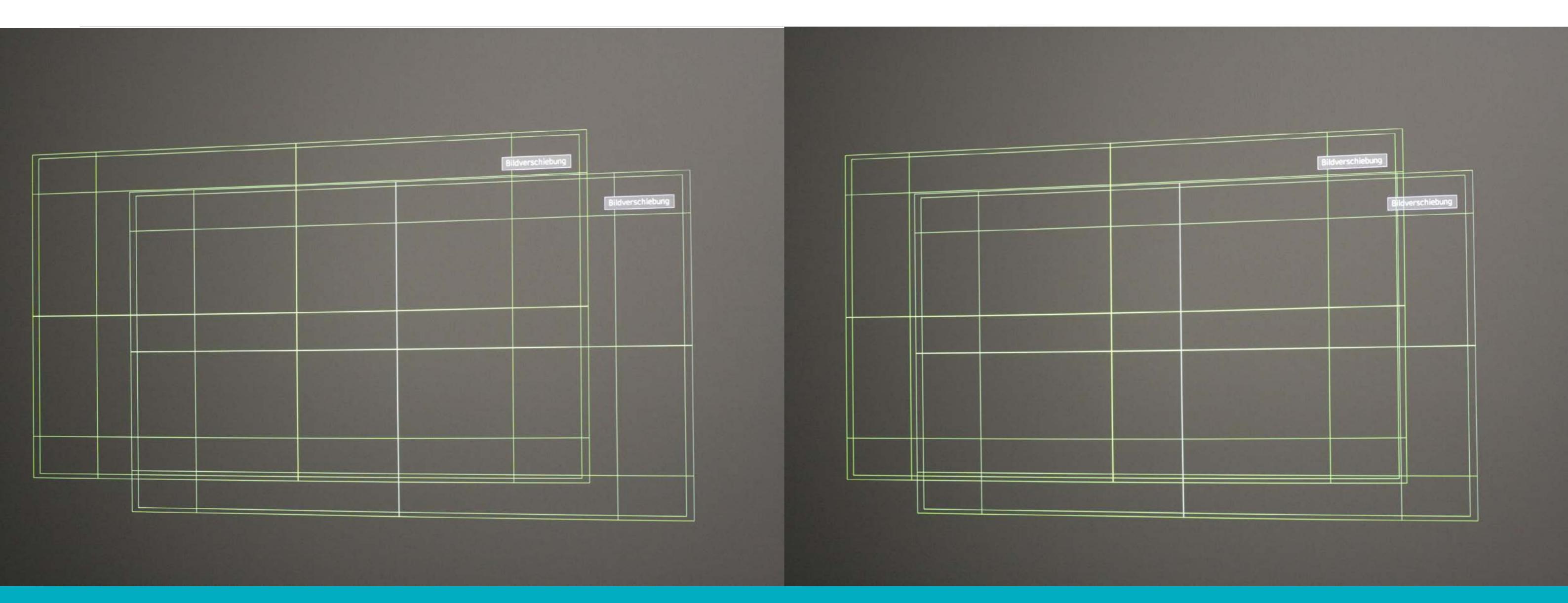

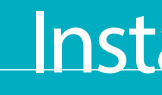

#### Imagining is everything

# Installing instructions

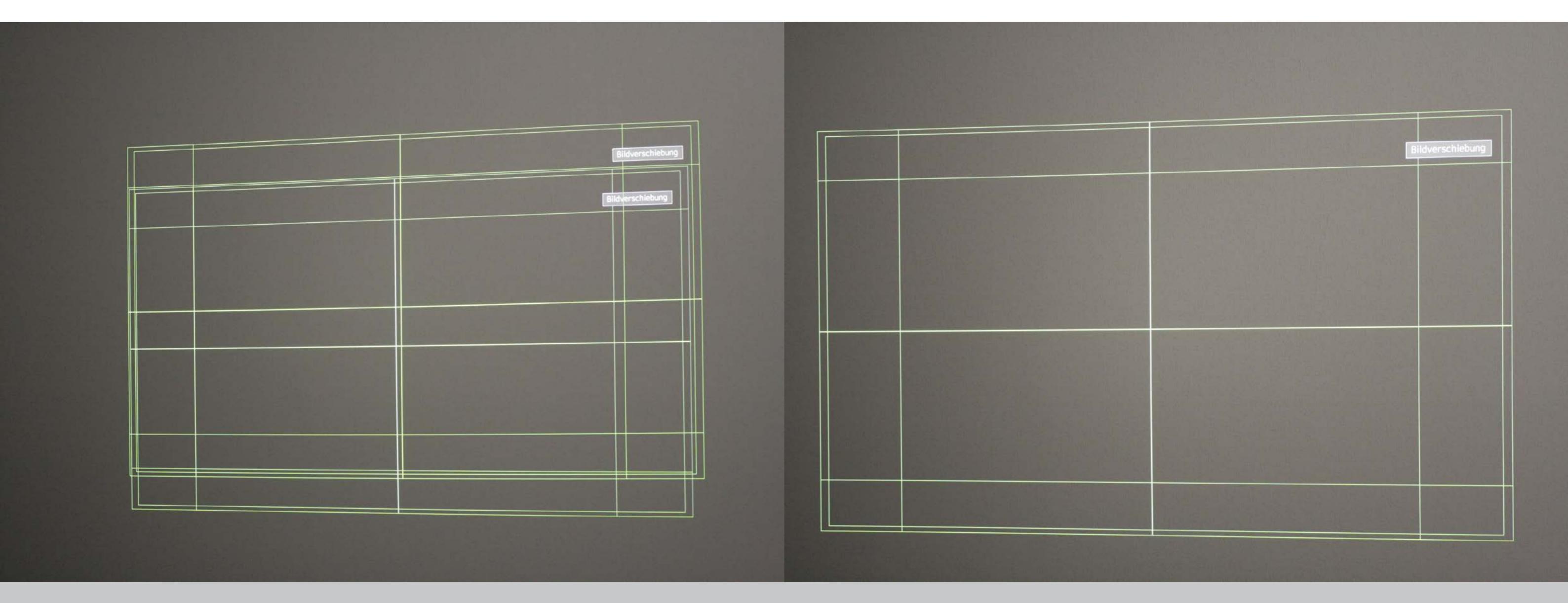

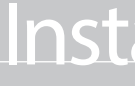

#### Imagining is everything

# Installing instructions

### Screen Test

1. After the calibration is done go to INFITEC HDMI converter mini "MENU".

2. Do a test Image for the screens L for Left R for Right

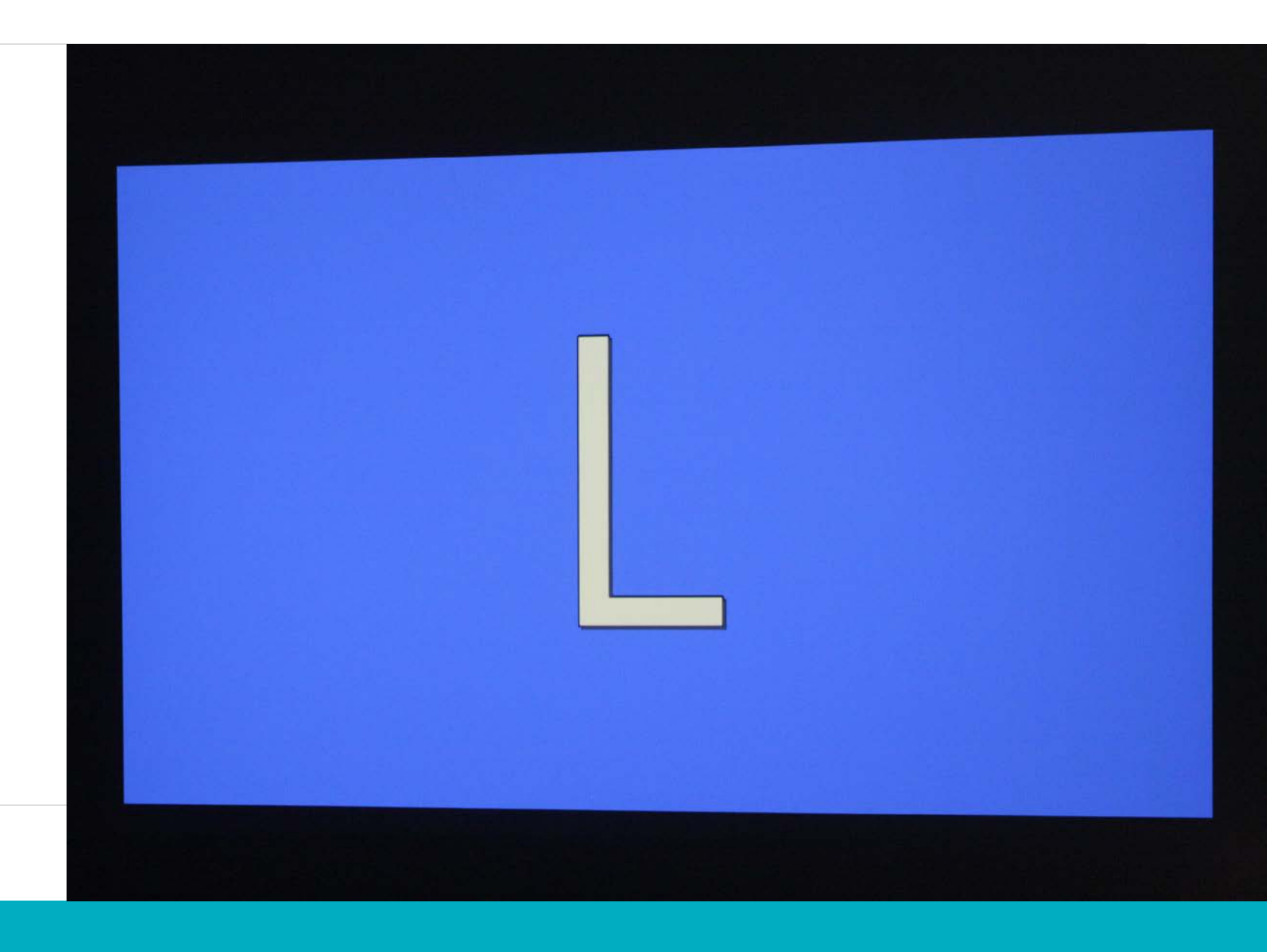

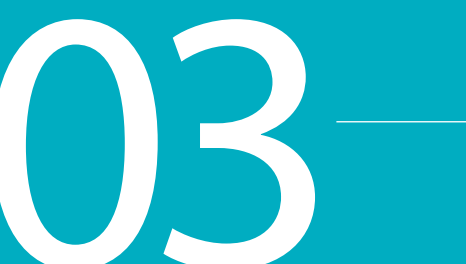

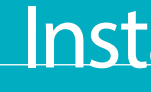

Imagining is everything

## Installing instructions

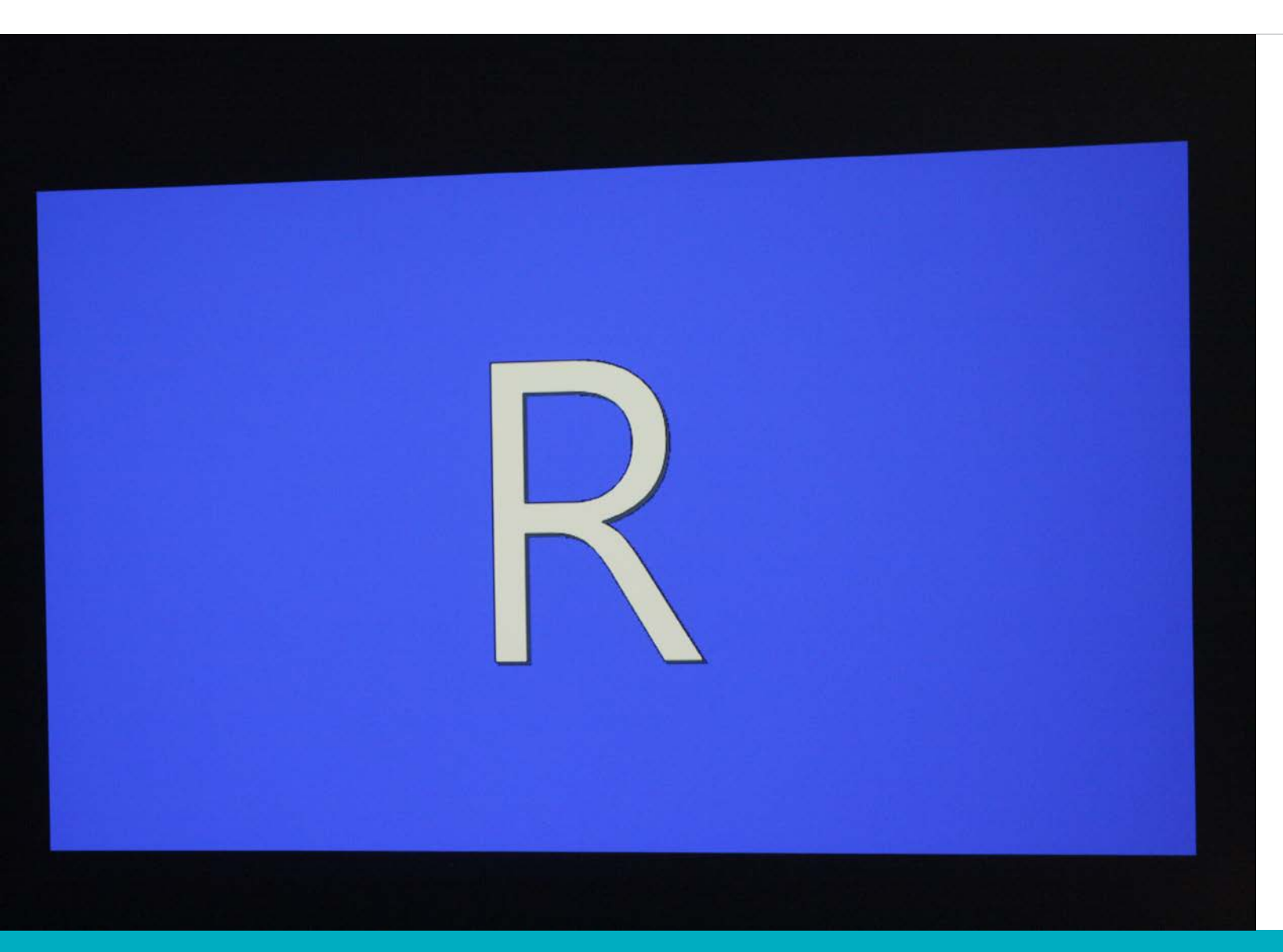

### **Filter Installation**

1. Carefully unpack the LEFT filter (marked by L letter on rod of the product)

2. Place it in front of the LEFT lenses of your projector with the INFITEC logo up.

3. Carefully unpack the RIGHT filter (marked by R letter on the rod of the product)

4. Place it in front of the RIGHT lenses of your projector with the INFITEC logo up.

5. If necessary , adjust the angle of each filter using the switch located on the left side of the unit.

6. After the filter installation is done you are ready to view your 3D content.

Imagining is everything

## Installation instructions

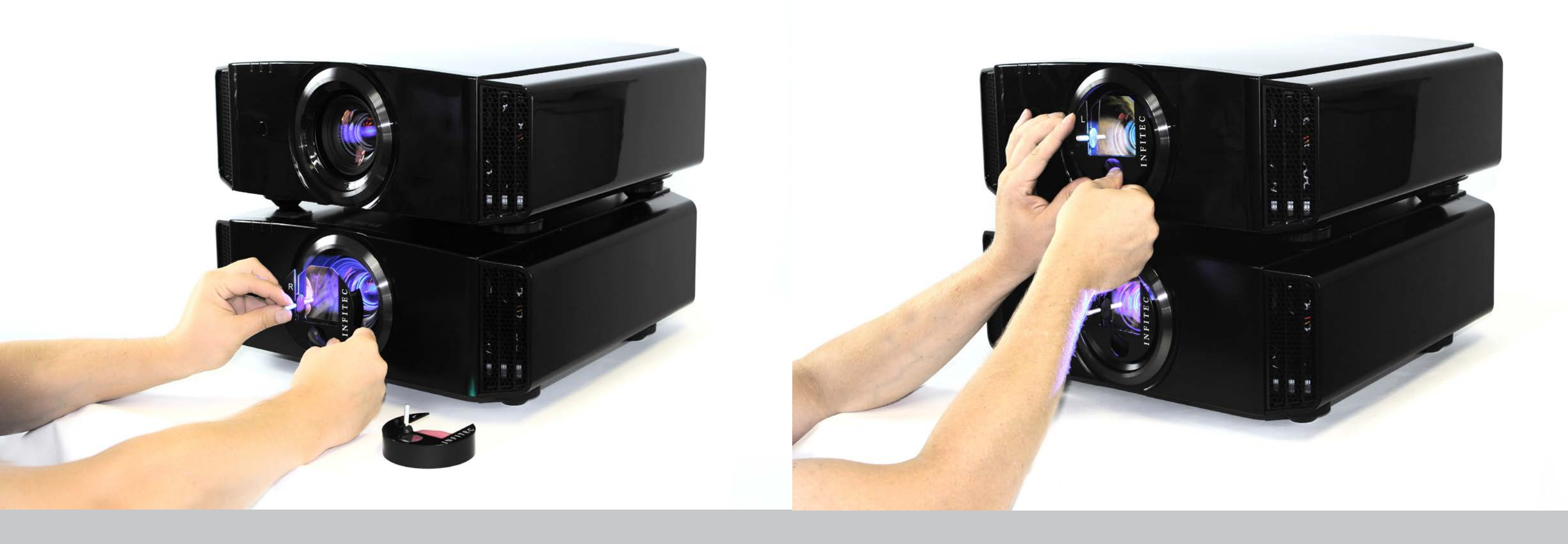

#### Imagining is everything

# Installation instructions

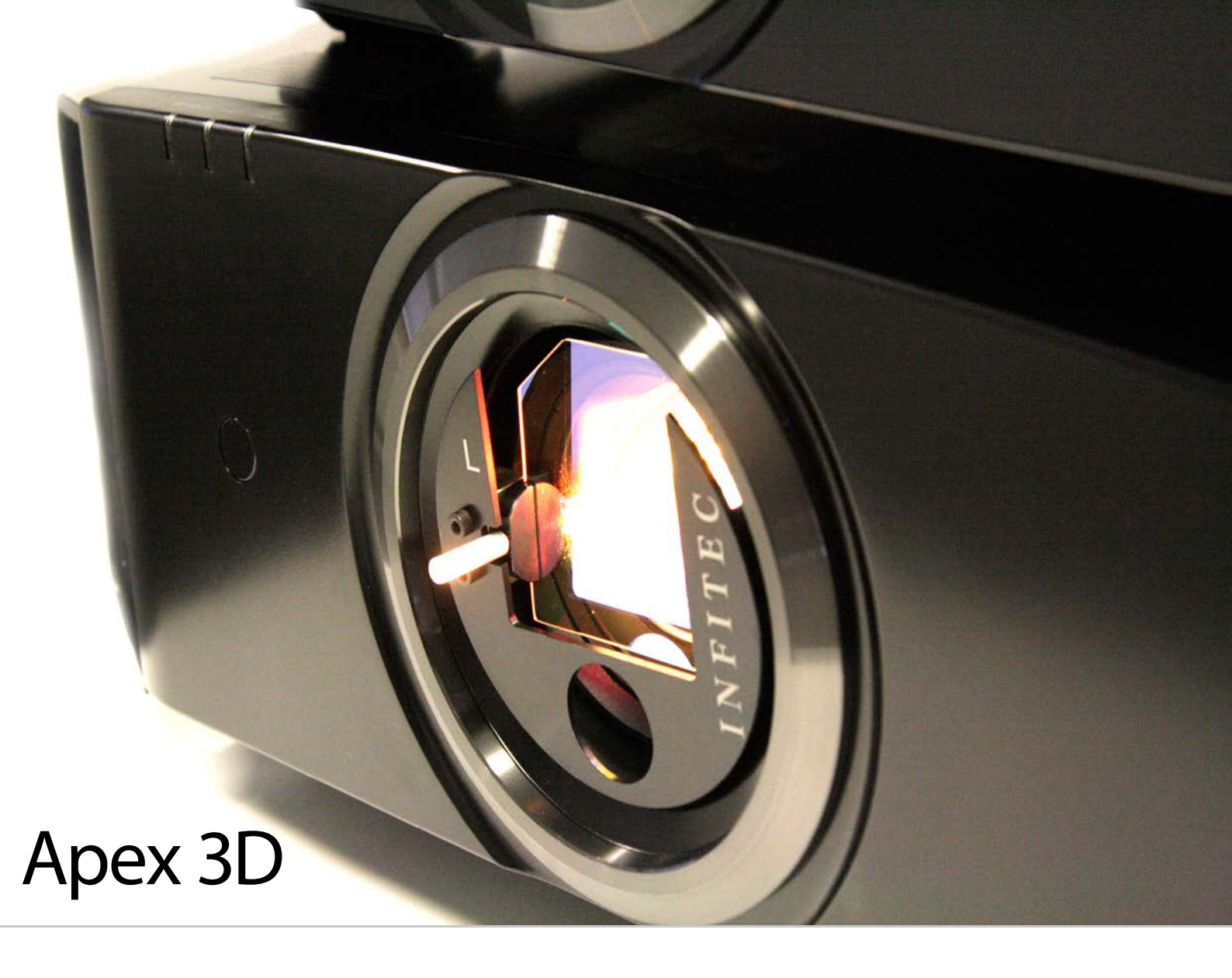

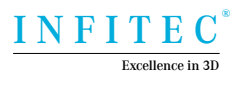

Infitec GmbH Lise-Meitner-Street 9 89081 Ulm Germany sales@infitec.net For technical support :

support@infitec.net +49 731 146601 00